## Istruzioni per i dati di accesso al portale MediaLibraryOnLine

1) Accedere al portale MLOL Scuola - Digital lending (prestito digitale) per le biblioteche scolastiche innovative (medialibrary.it)

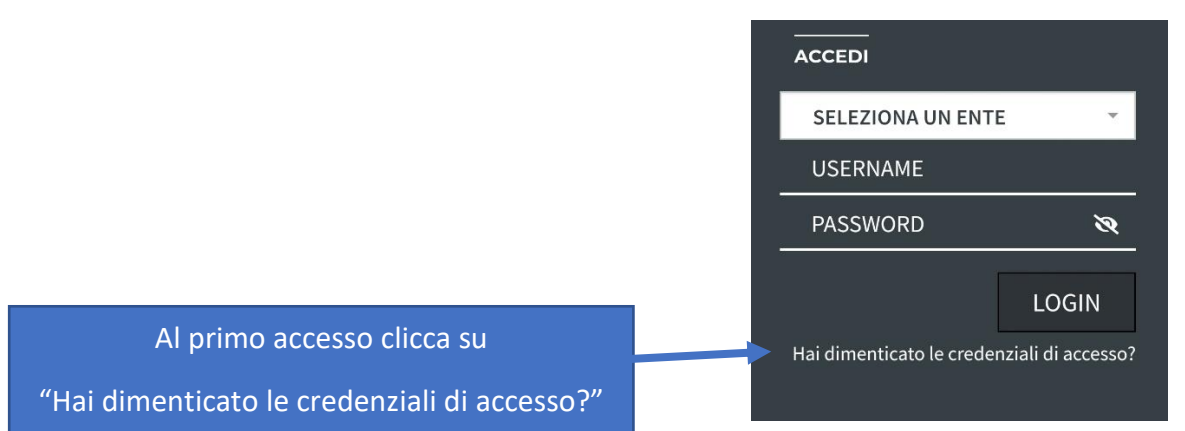

## 2)

| Richiedi i tuoi dati                                                                                          |                                                        |               |
|----------------------------------------------------------------------------------------------------|--------------------------------------------------------|---------------|
| Inserisci l'indirizzo di posta elettronica specificato al momento della registrazione, riceverai un messaggio | con i tuoi dati di accesso.                            |               |
| Ente                                                                                                    |                                                        |               |
| Liceo Scientifico "Paolo Ruffini" - Viterbo 🔹                                                                 |                                                        |               |
| Email                                                                                                    | Inserisci il tuo nome utente<br>dell'account del liceo |               |
|                                                                                                    | nome.cognome@                                          | e-ruffini.org |
| Invia Cancella                                                                                                |                                                        |               |

3) Ricevi la mail con nome utente e link per reimpostare la password

| Avviso                                                                                                    |
|----------------------------------------------------------------------------------------------------|
| Ti abbiamo inviato una mail con un link per reimpostare la tua password MLOL all'indirizzo con cui ti sei registrato. |
| Torna alla Home                                                                                                    |

## 4) Reimposta la password e accedi con il nome utente ricevuto e la password impostata

|                                  | The second second second second second second second second second second second second second second second se |                    |  |
|----------------------------------|----------------------------------------------------------------------------------------------------|--------------------|--|
| ACCEDI                           |                                                                                                    |                    |  |
| LICEO SCIENTIFIC                 | CO "PAOLO RUFFINI" - VITERBO 🛛 👻                                                                                | Seleziona il liceo |  |
| s81(                             |                                                                                                    | nome utente        |  |
|                                  | 8                                                                                                    | password           |  |
|                                  | LOGIN                                                                                                    |                    |  |
| +ttps://vt-liceopaoloruffinivite | erbo.medialibrary.it/media/esplora.aspx                                                                         | •                  |  |
|                                  |                                                                                                    |                    |  |
| LICEO SCIENTIFICO STATA          | ALE<br>BO LA BIBLIOTECA SCOLAST                                                                                 | FICA DIGITALE      |  |